# EIC USER MANUAL Accessing the Network Drives on Windows

Follow the instructions below to access the CEC network drives. When you are off campus, please be sure to connect to <u>FIU's VPN</u> first.

### **Adding DNS Suffixes**

1) Open up **View network connections** from the Windows search bar.

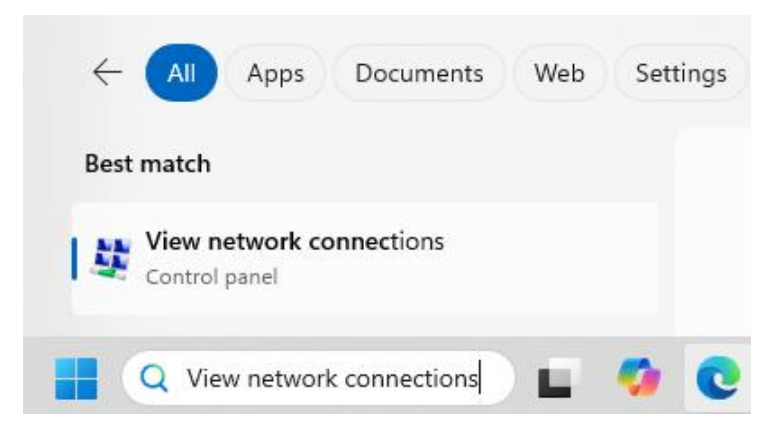

2) Right click on your active network interface and select **Properties**. \**Note: Administrative privileges are required to access the Properties pane.* 

> Network and Internet > Network Connections

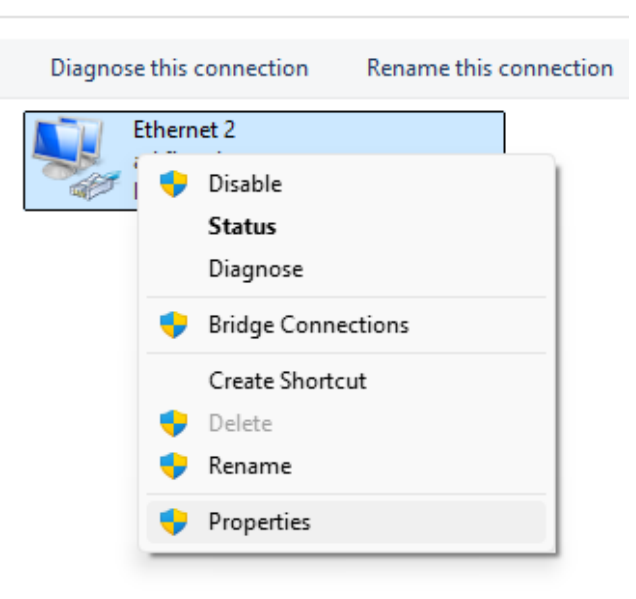

# 3) Double-click on Internet Protocol Version 4 (TCP/IPv4).

| Ethernet 2 Properties                                                                                                    | × |  |  |  |
|----------------------------------------------------------------------------------------------------|---|--|--|--|
| Networking                                                                                                    |   |  |  |  |
| Connect using:                                                                                                    |   |  |  |  |
| Intel(R) Ethemet Connection (11) I219-LM                                                                                                    |   |  |  |  |
| Configure                                                                                                    |   |  |  |  |
| This connection uses the following items:                                                                                                    | _ |  |  |  |
| <ul> <li>Novell ZENworks Location Awareness</li> <li>Internet Protocol Version 4 (TCP/IPv4)</li> <li>Microsoft Network Adapter Multiplexor Protocol</li> <li>Microsoft LLDP Protocol Driver</li> <li>Internet Protocol Version 6 (TCP/IPv6)</li> <li>Link-Layer Topology Discovery Responder</li> </ul> |   |  |  |  |
| Install Uninstall Properties                                                                                                    |   |  |  |  |
| Description<br>Transmission Control Protocol/Internet Protocol. The default<br>wide area network protocol that provides communication<br>across diverse interconnected networks.<br>OK Cancel                                                                                                    |   |  |  |  |

4) In the Internet Protocol (TCP/IP) Properties dialog box, click the Advanced button.

| Internet Protocol Version 4 (TCP/IPv4                                                                                                    | l) Properties X |  |  |  |  |  |  |
|----------------------------------------------------------------------------------------------------|-----------------|--|--|--|--|--|--|
| General Alternate Configuration                                                                                                    |                 |  |  |  |  |  |  |
| You can get IP settings assigned automatically if your network supports this capability. Otherwise, you need to ask your network administrator for the appropriate IP settings. |                 |  |  |  |  |  |  |
| O Obtain an IP address automatically                                                                                                    |                 |  |  |  |  |  |  |
| Ouse the following IP address:                                                                                                    |                 |  |  |  |  |  |  |
| IP address:                                                                                                    |                 |  |  |  |  |  |  |
| Subnet mask:                                                                                                    |                 |  |  |  |  |  |  |
| Default gateway:                                                                                                    |                 |  |  |  |  |  |  |
| Obtain DNS server address auto                                                                                                    | matically       |  |  |  |  |  |  |
| O Use the following DNS server addresses:                                                                                                    |                 |  |  |  |  |  |  |
| Preferred DNS server:                                                                                                    |                 |  |  |  |  |  |  |
| Alternate DNS server:                                                                                                    |                 |  |  |  |  |  |  |
| Validate settings upon exit                                                                                                    | Advanced        |  |  |  |  |  |  |
|                                                                                                    | OK Cancel       |  |  |  |  |  |  |

5) Click on the DNS tab at the top of the Advanced TCP/IP Settings dialog box.

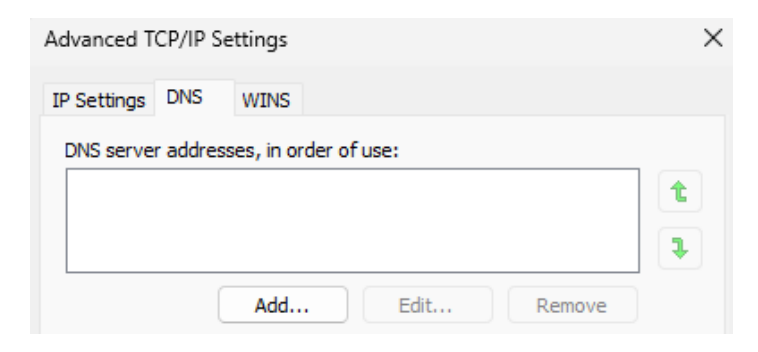

6) Click the Append these DNS suffixes (in order) button.

The following three settings are applied to all connections with TCP/IP enabled. For resolution of unqualified names:

Append primary and connection specific DNS suffixes

Append parent suffixes of the primary DNS suffix

- Append these DNS suffixes (in order):
- Click the Add button and enter the DNS suffixes as seen below: ad.fiu.edu, fiu.edu and eng.fiu.edu.

| IP Settings DNS WINS DNS server addresses, in order of use:  DNS server addresses, in order of use:  Add Edit Remove Add Edit Remove The following three settings are applied to all connections with TCP/IP enabled. For resolution of unqualified names: Append primary and connection specific DNS suffixes Append parent suffixes of the primary DNS suffix Append these DNS suffixes (in order):  ad.flu.edu |
|----------------------------------------------------------------------------------------------------|
| DNS server addresses, in order of use:                                                                                                    |
| Add Edit Remove  Add Edit Remove  The following three settings are applied to all connections with TCP/IP enabled. For resolution of unqualified names:  Append primary and connection specific DNS suffixes  Append parent suffixes of the primary DNS suffix  Append these DNS suffixes (in order):  ad.flu.edu                                                                                                 |
| Add Edit Remove  Add Edit Remove  The following three settings are applied to all connections with TCP/IP enabled. For resolution of unqualified names:  Append primary and connection specific DNS suffixes  Append parent suffixes of the primary DNS suffix  Append these DNS suffixes (in order):  ad.flu.edu                                                                                                 |
| Add       Edit       Remove         The following three settings are applied to all connections with TCP/IP enabled. For resolution of unqualified names:       Append primary and connection specific DNS suffixes         Append primary and connection specific DNS suffixes       Append parent suffixes of the primary DNS suffix         Append these DNS suffixes (in order):       ad.fiu.edu             |
| The following three settings are applied to all connections with TCP/IP<br>enabled. For resolution of unqualified names:<br>Append primary and connection specific DNS suffixes<br>Append parent suffixes of the primary DNS suffix<br>Append these DNS suffixes (in order):<br>ad.fiu.edu                                                                                                    |
| <ul> <li>Append primary and connection specific DNS suffixes</li> <li>Append parent suffixes of the primary DNS suffix</li> <li>Append these DNS suffixes (in order):</li> <li>ad.fiu.edu</li> </ul>                                                                                                    |
| Append parent suffixes of the primary DNS suffix  Append these DNS suffixes (in order):  ad.fiu.edu                                                                                                    |
| Append these DNS suffixes (in order):     ad.fiu.edu                                                                                                    |
| ad.fiu.edu                                                                                                    |
| fu edu                                                                                                    |
| eng.fiu.edu                                                                                                    |
| •                                                                                                    |
| Add Edit Remove                                                                                                    |
| TCP/IP Domain Suffix X                                                                                                    |
|                                                                                                    |
| Domain suffix:                                                                                                    |
| ad.fiu.edu                                                                                                    |
|                                                                                                    |
| Add Cancel Eel                                                                                                    |

8) When finished, press **OK** to save your changes.

## Mapping the Drives

You can access the following shared network drives by mapping them on Windows. The paths to these drives are provided below:

#### H-drive: Personal Home Workspace

- Students: \\eicv23.ad.fiu.edu\DATA\_EICV23\HOME
- Faculty & Staff: \\eicv6.ad.fiu.edu\DATA\_EICV6\HOME

M-drive: Course materials \\eicv21.ad.fiu.edu\DATA\_EICV21\READ

**R-drive:** Research data \\eicv22.ad.fiu.edu\DATA\_EICV16\RESEARCH

S-drive: Departmental shared folders \\eicv21.ad.fiu.edu\DATA\_EICV21\DEPARTAMENTAL-SHARES

To map any of these network drives, please follow these steps:

1) Open the **File Explorer** from the taskbar, or press **Windows key** + **E**.

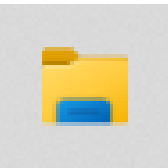

2) Right click **This PC** from the left pane.

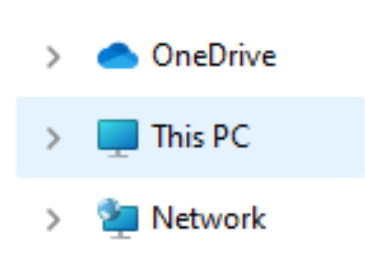

3) Select Map network drive.

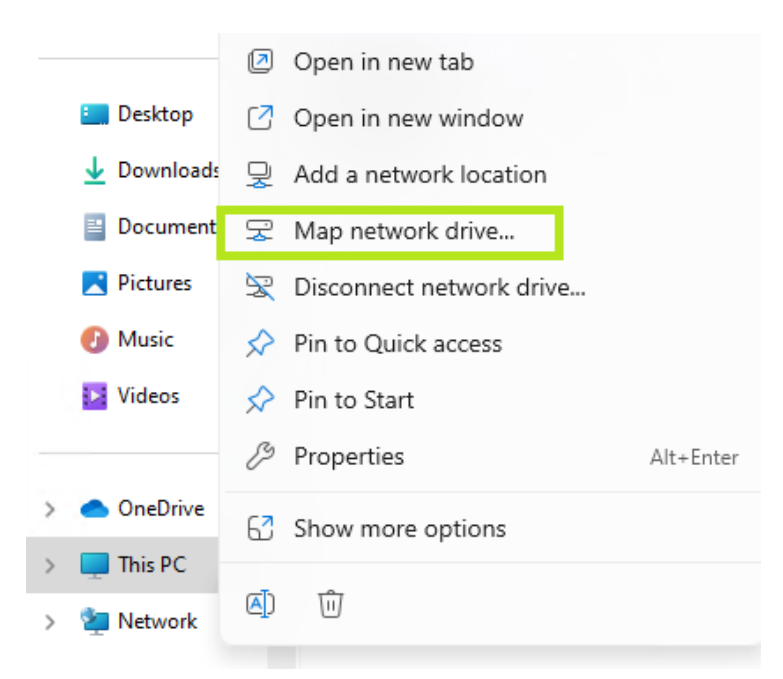

4) Select an available drive letter and enter the network drive path you are trying to map. \*Note: In this example, we will map the student home drive to the letter H. To avoid typing errors, you can copy and paste the path directly into the folder address bar.

 $\times$ 

| ~ | Map Net                                                                                 | twork Drive                                                                  |  |  |  |
|---|-----------------------------------------------------------------------------------------|------------------------------------------------------------------------------|--|--|--|
|   | What net                                                                                | work folder would you like to map?                                           |  |  |  |
|   | Specify the drive letter for the connection and the folder that you want to connect to: |                                                                              |  |  |  |
|   | <u>D</u> rive:                                                                          |                                                                              |  |  |  |
|   | F <u>o</u> lder:                                                                        | \\ecv23.ad.fiu.edu\DAIA_EICV23\HOME                                          |  |  |  |
|   |                                                                                         | Reconnect at sign-in                                                         |  |  |  |
|   |                                                                                         | Connect using different <u>c</u> redentials                                  |  |  |  |
|   |                                                                                         | Connect to a Web site that you can use to store your documents and pictures. |  |  |  |
|   |                                                                                         |                                                                              |  |  |  |
|   |                                                                                         |                                                                              |  |  |  |
|   |                                                                                         |                                                                              |  |  |  |
|   |                                                                                         | <u> </u>                                                                     |  |  |  |

5) Select Finish.

- 6) At the **Enter network credentials** pop-up window, do as follows:
  - **For Students**: Enter your username as **YourUsername**@panther.ad.fiu.edu (*Example: jdoe748@panther.ad.fiu.edu*)

| Windows Security                                  |        |
|---------------------------------------------------|--------|
| nter network credentials                          |        |
| nter your credentials to connect to: eicv23.ad.fi | iu.edu |
| Jser name                                         |        |
| <your username="">@panther.ad.fiu.edu</your>      |        |
| assword                                           | _      |
| <your password=""></your>                         |        |
| )omain: panther.ad.fiu.edu                        |        |
| Remember my credentials                           |        |
| ОК С                                              | ancel  |
|                                                   |        |

• **For Faculty/Staff**: Enter your username as **YourUsername@ad.fiu.edu** (*Example: jsmith@ad.fiu.edu*)

| Windows Security                     |                        | × |
|--------------------------------------|------------------------|---|
| Enter network credent                | ials                   |   |
| Enter your credentials to connect    | t to: eicv6.ad.fiu.edu |   |
| User name                            |                        |   |
| <your username="">@ad.fiu.edu</your> |                        |   |
| Password                             |                        |   |
| <your password=""></your>            |                        |   |
| Domain: ad.fiu.edu                   |                        |   |
| Remember my credentials              |                        |   |
|                                      |                        |   |
| ОК                                   | Cancel                 |   |

- 7) Type in your my.fiu.edu password.
- 8) Click on the **OK** button.

9) Access your files by clicking on the folder with your username.

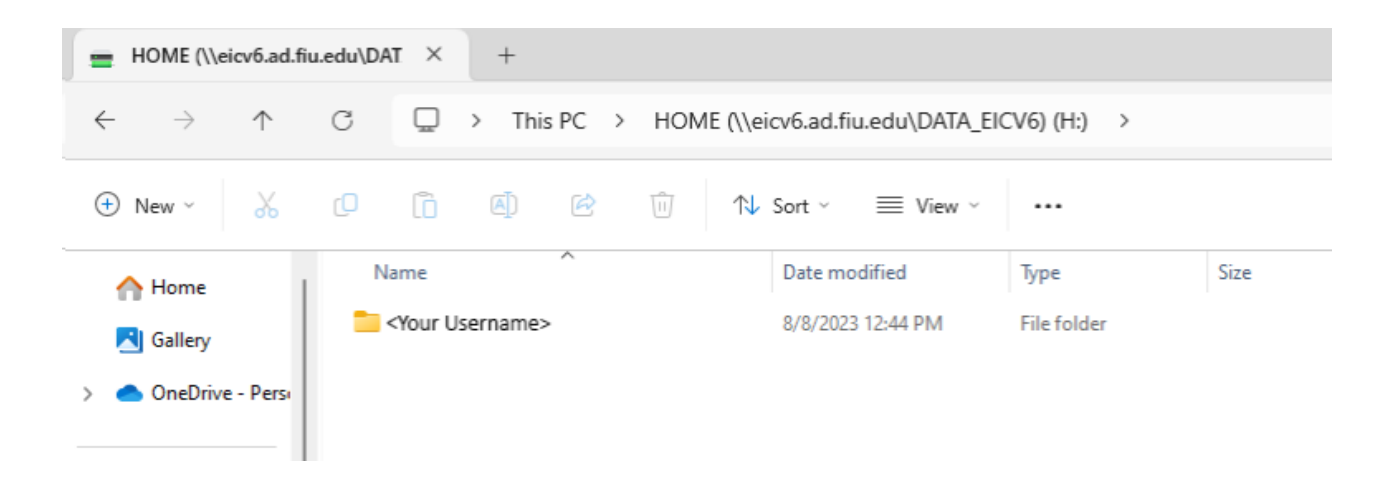